30'

## Travail à faire

- Ouvrez la société Knit-Wave

Fourgon Partner Citroën

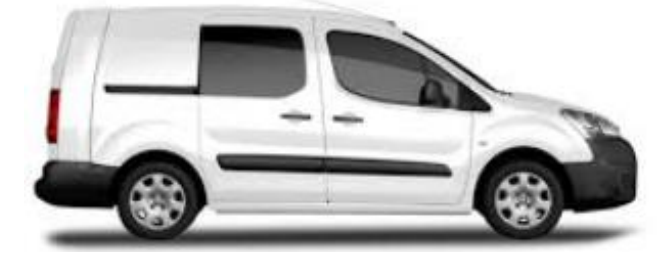

La création d'une immobilisation est réalisée en 4 étapes

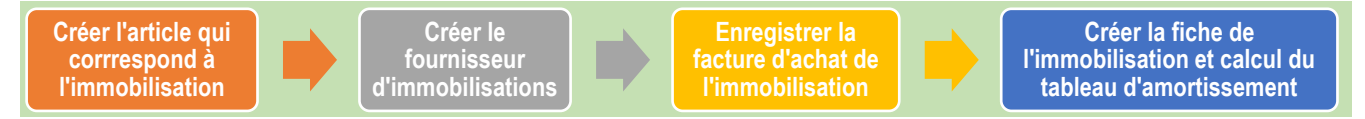

- Créez l'immobilisation suivante dans les articles du module Achats à la date du 01/02/20xx :

Onglet Information générale

- Nom : Partner fourgon ;
- Type d'article : Article stockable ;
- Catégorie : All / Immobilisations (à créer) ;
- Référence interne : Partner.

Onglet Achat (créez le fournisseur suivant) :

- Fournisseur : Garage Citroën du centre ;
- Adresse : 15 rue du marché 75005 PARIS ;
- Position fiscale : Domestique France ;
- Paiement : Immédiat :
- Compte fournisseur : 404100 fournisseurs Achats d'immobilisations.
- Prix : 18 000 € HT ;
- Taxe fournisseur : TVA déd. / immobilisation à 20 %.

## Onglet Comptabilité

- Compte de revenu : 775200 Produits exceptionnel de cession d'éléments d'actif cédé ;
- > Compte de dépense : Matériel de transport
- Créer la facture d'achat du véhicule dans le module **Comptabilité** au 01/02/20xx.
  - Référence facture : FA 259-13 ;
  - Prix : 18 000 € HT.
- Payez la facture le 01/02/20xx
- > Créer la fiche de l'immobilisation dans le module **Comptabilité**.
  - Sélectionnez la facture du Partner ;
  - Méthode amortissement : Dégressif sur 6 ans ;
  - Prorata temporis : Activé à partir du 01/02/20xx ;
  - Commencer : 31/12/20xx ;
  - ➤ Valeur non amortissable : 0 €
  - > Compte de dépréciation : 281800 amortissements des immobilisations corporelles
  - Comptes de dépenses : 681120 dotations aux amortissements
- > Calculez puis affichez le tableau d'amortissement.

## Autocorrection

| Fournisseur                                       | Garage Citroë<br>15 rue du Mar                                 | n du centre<br>ché                            | Date                                         | Date de facturation 2023-02-01 |                                           |                                                     |                                                                   |
|---------------------------------------------------|----------------------------------------------------------------|-----------------------------------------------|----------------------------------------------|--------------------------------|-------------------------------------------|-----------------------------------------------------|-------------------------------------------------------------------|
|                                                   | 75005 Paris<br>France                                          | one                                           | Date comptable<br>Date d'échéance<br>Journal |                                | 2023-02-01<br>Paiement immédiat<br>Achats |                                                     |                                                                   |
| Référence de la factu                             | ire FA-259-13                                                  |                                               |                                              |                                |                                           |                                                     |                                                                   |
| Référence du paieme                               | nt                                                             |                                               |                                              |                                |                                           |                                                     |                                                                   |
| Lignes de facture                                 | Écritures compta                                               | ables Autres infor                            | mations                                      |                                |                                           |                                                     |                                                                   |
| -                                                 |                                                                |                                               |                                              |                                |                                           |                                                     |                                                                   |
| Produit                                           | Libellé                                                        | Compte                                        | Compte analyti                               | Quantité                       | Prix                                      | Taxes                                               | Sous-total                                                        |
| Produit<br>[Partner] Partner                      | Libellé<br>[Partner] Partner<br>fourgon                        | Compte<br>218200 Immobili                     | Compte analyti                               | Quantité<br>1,00               | <b>Prix</b><br>18 000,00                  | Taxes TVA déd./immo                                 | Sous-total<br>18 000,00 €                                         |
| Produit<br>[Partner] Partner<br>Ajouter une ligne | Libellé<br>[Partner] Partner<br>fourgon<br>Ajouter une section | Compte<br>218200 Immobili<br>Ajouter une note | Compte analyti                               | Quantité<br>1,00               | Prix<br>18 000,00                         | Taxes<br>(TVA déd./immo)                            | Sous-total<br>18 000,00 €                                         |
| Produit<br>[Partner] Partner<br>Ajouter une ligne | Libellé<br>[Partner] Partner<br>fourgon<br>Ajouter une section | Compte<br>218200 Immobili<br>Ajouter une note | Compte analyti                               | Quantité<br>1,00               | <b>Prix</b>                               | Taxes<br>(TVA déd./immo)                            | Sous-total<br>18 000,00 €                                         |
| Produit<br>[Partner] Partner<br>Ajouter une ligne | Libellé<br>[Partner] Partner<br>fourgon<br>Ajouter une section | Compte<br>218200 Immobili<br>Ajouter une note | Compte analyti                               | Quantité<br>1,00               | Prix                                      | Taxes<br>(TVA déd./immo)                            | Sous-total<br>18 000,00 €                                         |
| Produit<br>[Partner] Partner<br>Ajouter une ligne | Libellé<br>[Partner] Partner<br>fourgon<br>Ajouter une section | Compte<br>218200 Immobili<br>Ajouter une note | Compte analyti                               | Quantité<br>1,00               | Prix<br>18 000,00                         | Taxes<br>(TVA déd./immo)<br>Montant HT:             | Sous-total<br>18 000,00 €<br>18 000,00                            |
| Produit<br>[Partner] Partner<br>Ajouter une ligne | Libellé<br>[Partner] Partner<br>fourgon<br>Ajouter une section | Compte<br>218200 Immobili<br>Ajouter une note | Compte analyti                               | Quantité<br>1,00               | Prix<br>18 000,00                         | Taxes<br>(TVA déd./immo)<br>Montant HT:<br>TVA 20%: | Sous-total<br>18 000,00 €<br>18 000,00 €<br>18 000,00<br>3 600,00 |

| Lignes de facture   | Écritures comptables       | Autres inforr | nations                                |             |             |                 |   |  |
|---------------------|----------------------------|---------------|----------------------------------------|-------------|-------------|-----------------|---|--|
| Compte              |                            | Li            | bellé                                  | Débit       | Crédit      | Grilles de Taxe | : |  |
| 404100 Fournisseurs | - Achats d'immobilisatior  | ns            |                                        | 0,00 €      | 21 600,00 € |                 | 勔 |  |
| 218200 Immobilisati | ons corporelles - Matériel | de transp [P  | artner] Partner fourgon                | 18 000,00 € | 0,00 €      |                 | 圃 |  |
| 445620 TVA déductit | ble sur immobilisations    | T'<br>21      | VA déd./immobilisation (achat)<br>),0% | 3 600,00 €  | 0,00 €      | (+19)           | Ŵ |  |